## ثبتنام در سامانه دریافت امضای الکترونیکی

پس از ورود به سایت <u>www.gica.ir</u>بر روی گزینه درخواست صدور گواهی الکترونیکی، کلیک کنی<mark>د:</mark>

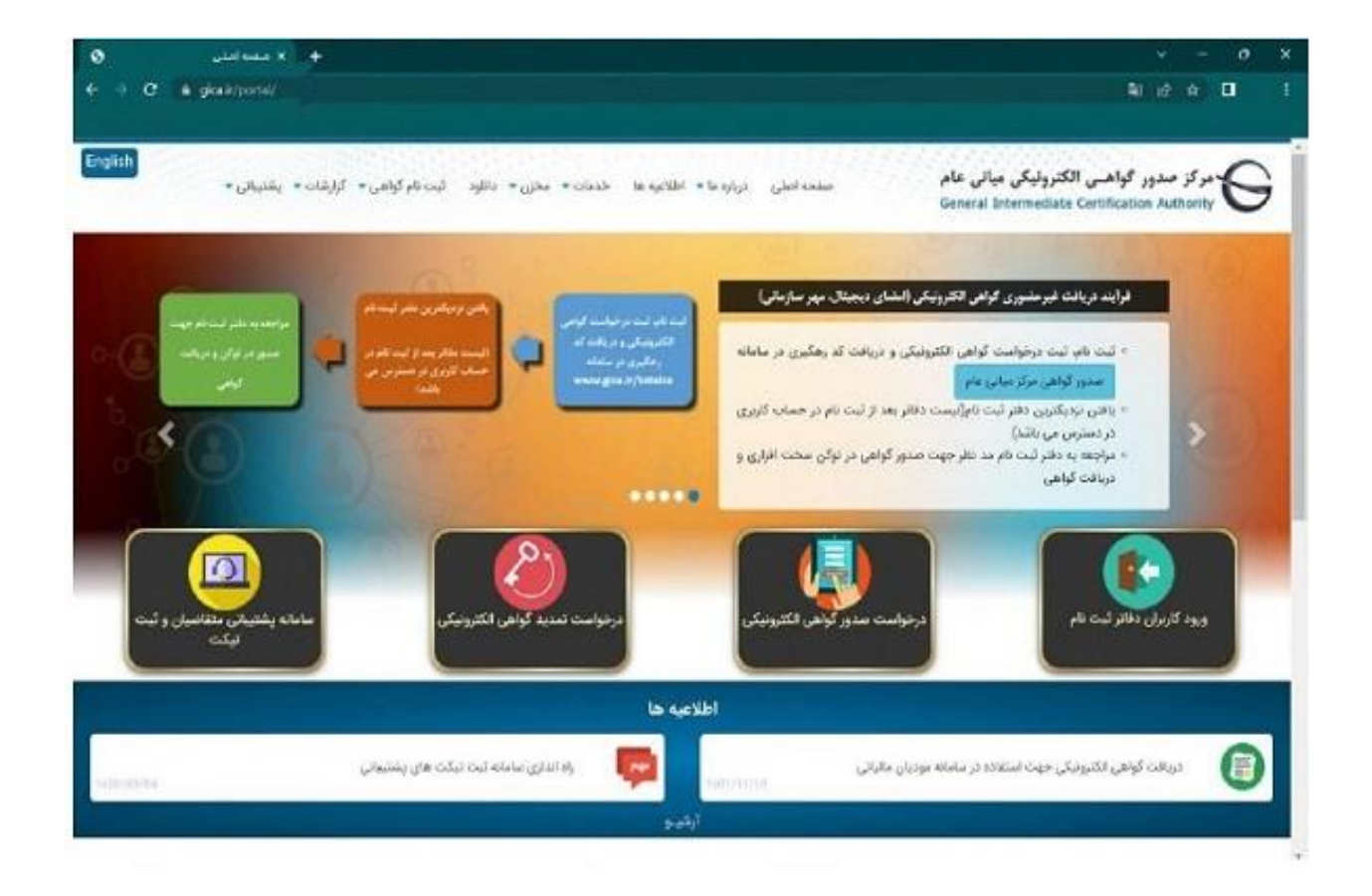

در صفحه جدیدی که باز میشود بر روی دکمه"ثبتنام" که با رنگ آبی در پایین صفحه نمایش داده شـده اسـت کلیک کنید:

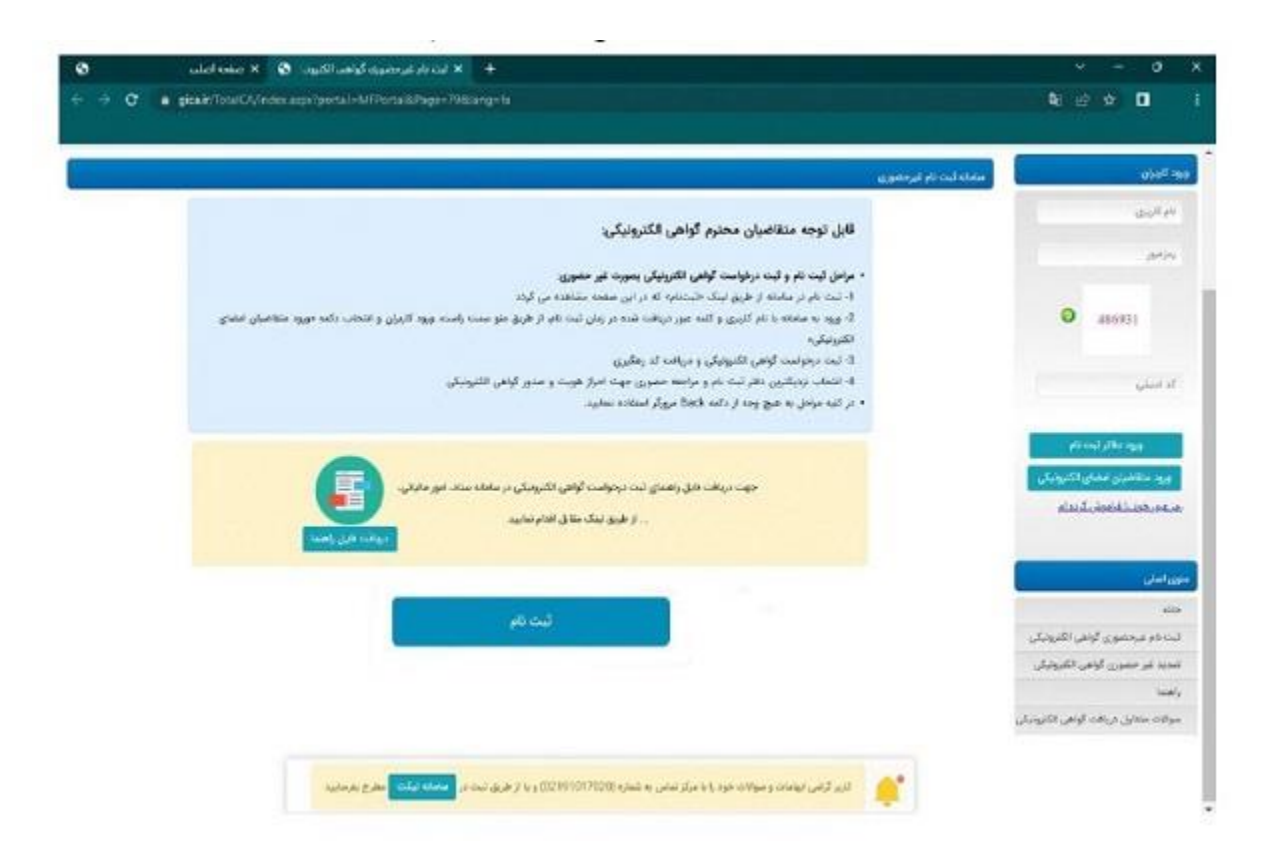

پس از کلیک بر روی دکمه ثبتنام، صفحه جدید باز میشود که در این صفحه باید مراحل احراز هویت، دریافت رمز یکبار مصرف و تکمیل اطلاعات را انجام دهید. ابتدا اطلاعات هویتی خودتان را وارد کنید و بر روی دکمه "مرحله بعد" کلیک کنید:

| <ul> <li>× منتخاصات</li> <li>× منتخاصات</li> <li>× C</li> <li>é glaak/foniCl/disktopnod.</li> </ul> | درمواست سنج گواهی<br>اندر Regimation/CenthequestRegistanios.euu/tyage=1780ehtid=126                                  | v - 0<br>41 12 12 0 |
|----------------------------------------------------------------------------------------------------|----------------------------------------------------------------------------------------------------|---------------------|
|                                                                                                    | مرکز صدور گواهـی الکترونیکی میانی عام<br>General Intermediate Certification Authority                                | alland)             |
| caratel judi - 3                                                                                    | المرجوب 2 مواف ور يكر معرف                                                                                           |                     |
|                                                                                                    |                                                                                                    | - انتديات موردي     |
|                                                                                                    | ١٩ ( (٢٥ الله )<br>١٠ ٩ ( ٢٥ الله )                                                                                  | اوجد موارد سنا      |
|                                                                                                    | اياني پ                                                                                                    | *                   |
|                                                                                                    | in ment                                                                                                    | 🔹 ڪندني ڏنام کارم   |
|                                                                                                    | [22] January at                                                                                                    | Ngi buli 🔹          |
|                                                                                                    |                                                                                                    | 🔹 که پستن ده راه    |
|                                                                                                    | Provent R.                                                                                                    | • تغر هراه          |
| e medage diget                                                                                      | اماره القني همياه راية مطالق بار آله مثل وارد شده والقد.<br>م                                                        | ingthe and          |
|                                                                                                    | 👛 🔹 کور گرانی ایوانان و بورلان خود را با مرکز بیانی به تماره (121101/01/02) و با را بوری ایت در 🚥 امانه (بقدی بوریان |                     |

در زبانه "دریافت رمز یکبار مصرف" باید رمز یکبار مصرفی که به گوشـی همراه شـما ارسـال می شـود را وارد کنید و بر روی "مرحله بعد" کلیک کنید:

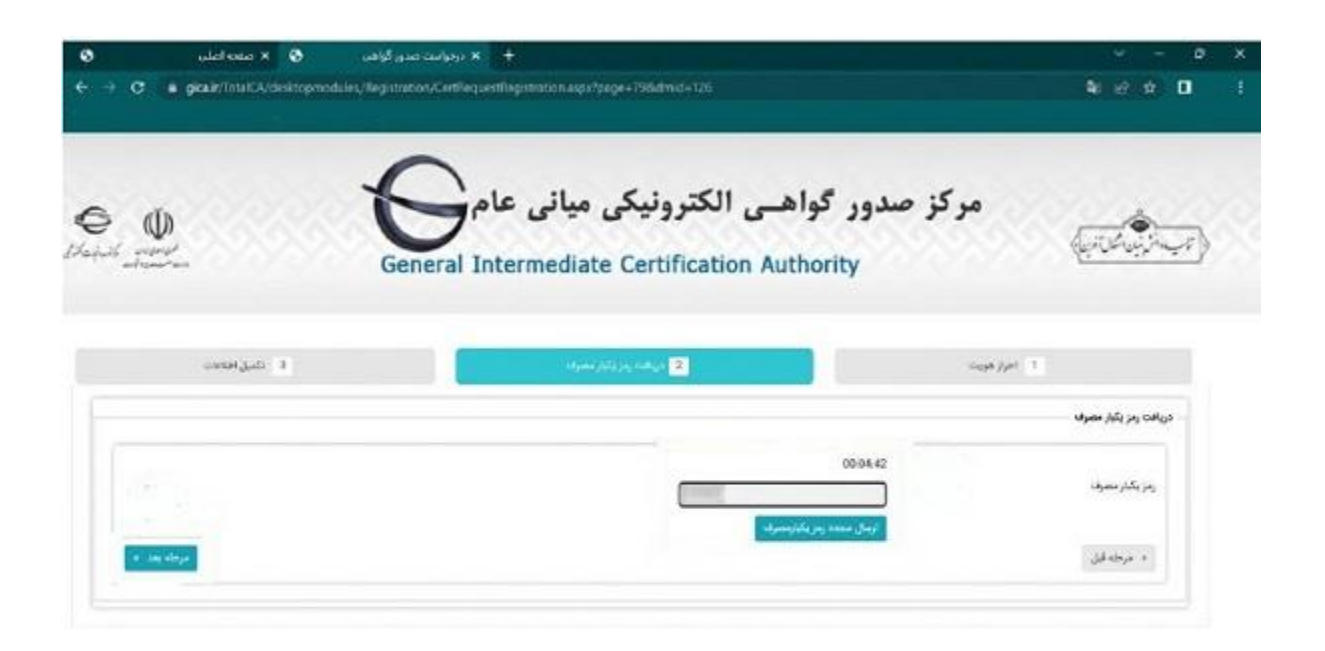

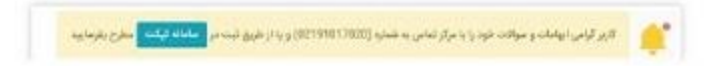

در زبانه "تکمیل اطلاعات" مشخصات به انگلیسی ثبت و تصویر کارت ملی ارسال شود و همچنین رمز عبور خودتان را برای ورود به سامانه دریافت امضای الکترونیک تعیین کنید. در نهایت با کلیک بر روی دکمه "ثبت نا*م"* فرایند ثبت نام شما در این سامانه تکمیل می شود:

|                           | General Internetiate Certification                                                 | Rectioncy                                       |                                   |
|---------------------------|------------------------------------------------------------------------------------|-------------------------------------------------|-----------------------------------|
| - 200 March - 200         | 2 جينافيريغ پٽر پن                                                                 | tage for                                        |                                   |
|                           |                                                                                    |                                                 | تكبيل اطلابات                     |
|                           |                                                                                    | به یورکار به هاهر داشته باشید.                  | توجه اطلا زبر تبورخود را بای ورود |
|                           |                                                                                    |                                                 | * دو(بکوسی)                       |
|                           |                                                                                    |                                                 | * در حاوادکی (متلیمی)<br>*        |
|                           | ( قابل زاید در فرمت های 100 رودو (200 باشد) - (حداکثر اندازه 100 گیلو بایت میباشد) | No file chosen Checee Rie                       | » ومعرفة<br>• فصور الدرد مل       |
|                           |                                                                                    |                                                 | * ومز مور                         |
|                           |                                                                                    |                                                 | * تكرار رمز مهور                  |
|                           |                                                                                    | ری تنایمی مد و کاراتر (برای مثل ۵ اق ) راشد<br> | ودر اس راید شایل مرود کوچک و ر    |
| 14                        | O 00247                                                                            | • (                                             | ه کد امنینې                       |
| المراق المتالج الالاقان ا |                                                                                    |                                                 |                                   |

پس از کلیک بر روی دکمه "ثبت نام" وارد صفحه زیر می شوید که در این صفحه نام کاربری شـما نشـان داده می شـود:

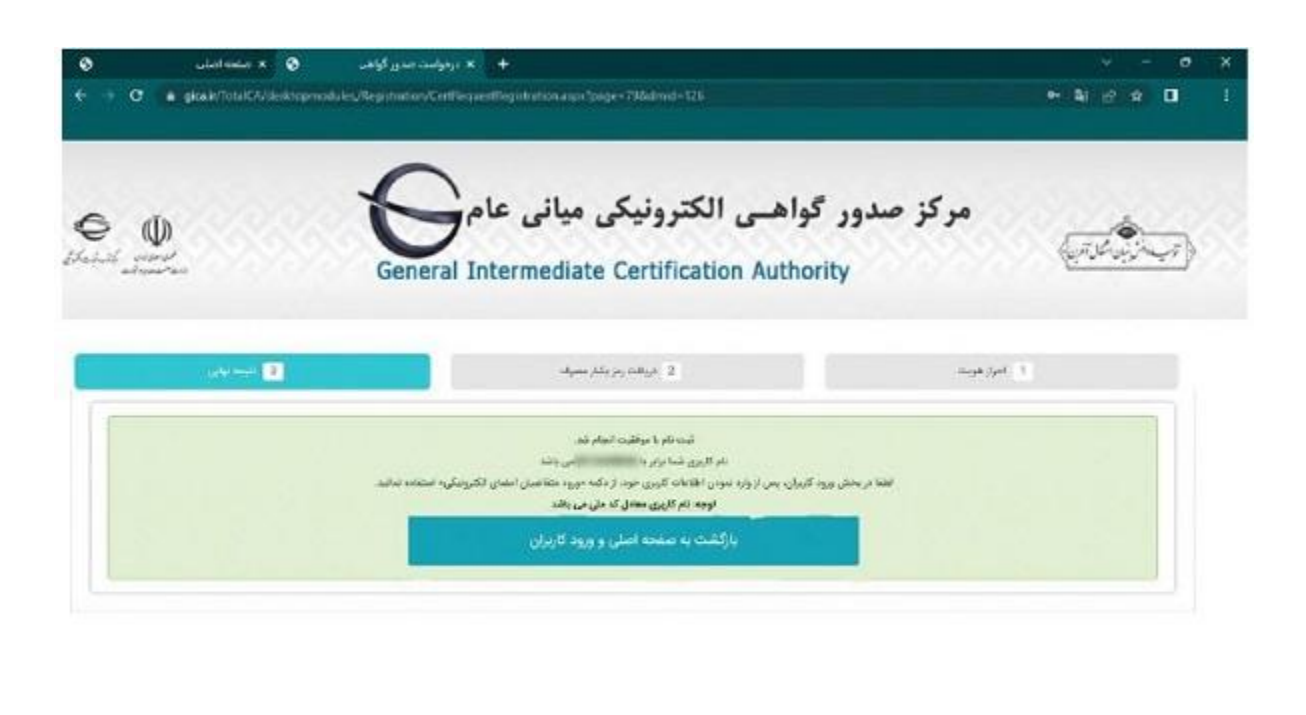

| ملفاته فيقتنه أحطرج بغرمانيية | الاربر گراهی الهاماندو موالات خود را با مرکز تعانی به شماره (22191017823) و با از طریق لیت م |  |
|-------------------------------|----------------------------------------------------------------------------------------------|--|
|                               |                                                                                              |  |

در صفحه بالا بر روی دکمه «بازگشت به صفحه اصلی و ورود کاربران" کلیک کنید تا با استفاده از نام کاربری و رمز عبوری که در مرحله قبل تعیین کردهاید، وارد حساب کاربری خود در سامانه صدور گواهی امضای الکترونیک شوید.اکنون نوبت به ثبت درخواست صدور گواهی امضای الکترونیک یا همان CSR می رسد.

## ثبت درخواست گواهی الکترونیکی

پس از اینکه در سامانه نامبرده شده حساب کاربری خودتان را ایجاد کردید میتوانید درخواست گواهی الکترونیکی را ثبت کنید. برای این کار، ابتدا باید وارد حساب کاربری خودتان بشوید. برای ورود به حساب کاربری باید در قسمت راست صفحه زیر بر روی "ورود متقاضیان امضای الکترونیک" کلیک کنید:

| به النشي                          | 4a X 🔕 🚽 🗸 +                                                                                                    | v - p x                                                                                        |
|-----------------------------------|----------------------------------------------------------------------------------------------------|------------------------------------------------------------------------------------------------|
| ← → C 🔹 gicalit?in                | ra/CA/India ago/Tportal-MPPortai8/Pago-hornoRdiang-ta                                                                                                    | ≪ N ⊗ A D i                                                                                    |
| Educate Strands                   | ور گواهسی الکترونیکی میانی عام<br>General Intermediate Certification Authority                                                                                                    | مرکز صد<br>(میسارشی ایس)                                                                       |
| ماييد                             | کاربر گرامی:<br>ت و سوالات خود را با مرکز تماس به شماره 22191017020 و با از طریق ثبت در <mark>استفادیده ا</mark> مطرح بفر<br>paterace استرایه منابه اینه ترکی از مرکز مان آورم و ایرکامی استان میرو                                                  | ورد البولى<br>محمد البولي<br>البولي                                                            |
|                                   | اطلاعیه ها                                                                                                    | <b>O</b> 214860                                                                                |
| P                                 | سدور درمواست کواهی الکترودیکی از طریق CSN یا کد زهگیری<br>۱۹۵۱ آبان ۱۹۵                                                                                                    | 214660<br>//lived.jib/sigg                                                                     |
| نتاضی تحویل داده میشود. اطلا قایل | سوسی.<br>دنوی CSR و کنهگیری، در سامنه صدور درکر بیانی نام (ه انداری شده است. در این بوخ صدور نیاز به توکن سخت افزاری نبوده و قابل گواهی به س<br>(از قسمت مستندان دانود و مقانمه نمایید و در سورت وجود سول استشان با درکز بیلسانی تمامی خاصل فرمایید. | ر این برد مسال می اکتورکی<br>ورد مانامین اسان اکتورکی<br>این مردی مردی ارتباطی این (مردو (SSI) |
| P                                 | ایقادیه مور بروزیمانی نسخه ی نرم افزار دستینه<br>1401 مورد (140 م<br>25 س نیمانات و سوادی برا مرکز اشاری به شیریه (100101000) و با و شرید ایت در <mark>معادله (۲۰۵۰ م</mark> یشر میزمانی)                                                            | مدن الله<br>دلا                                                                                |
|                                   |                                                                                                    | تيب دم غير حضوري ٿونجي انگيرونيکي                                                              |

در صفحه جدید در قسمت راست صفحه و در منوی اصلی بر روی "ثبت درخواست گواهی الکترونیکی" انتخاب کنید و بر روی گزینه "ثبت درخواست گواهی از طریق "CSR کلیک کنید:

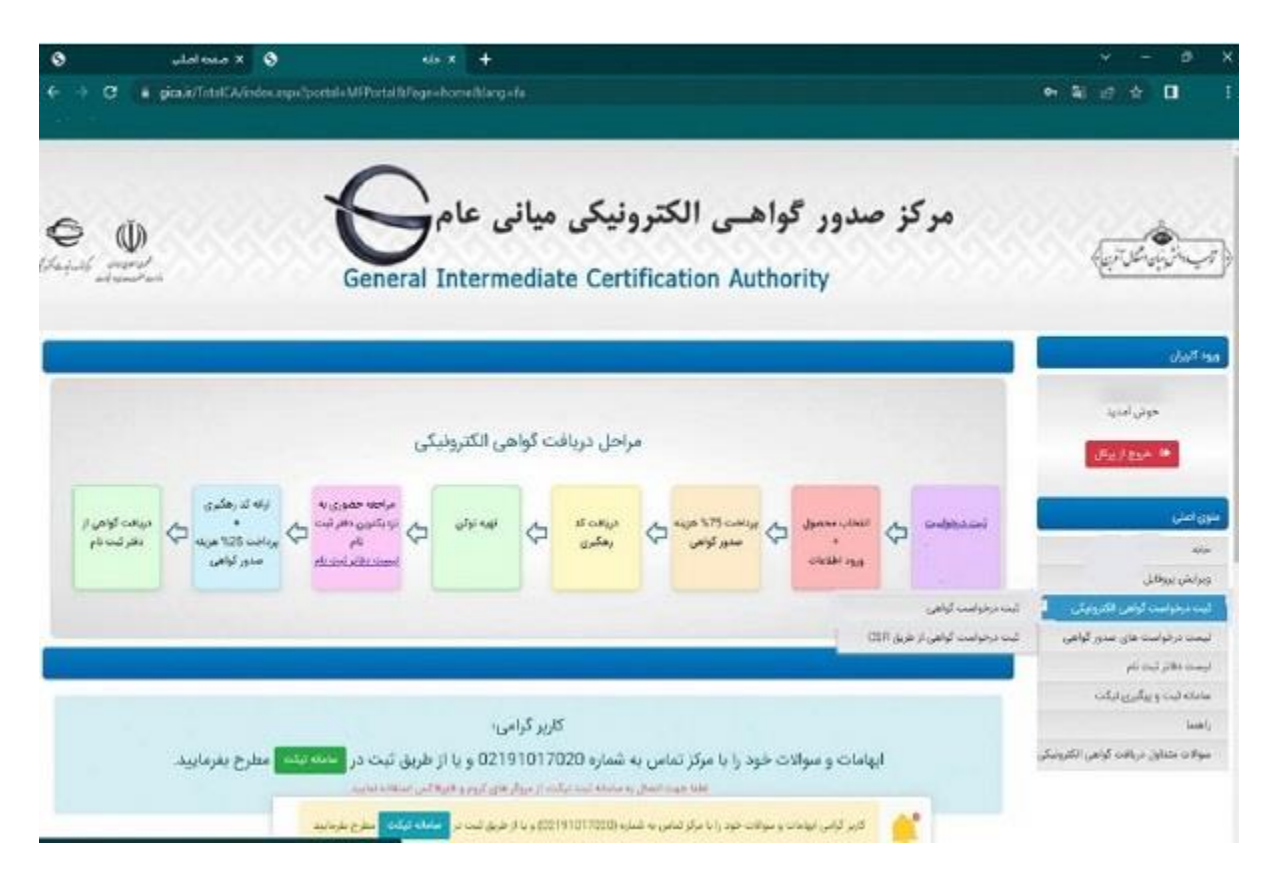

در صفحه بالا اگر گزینه "ثبت درخواست گواهی" را انتخاب کنید باید پس از دریافت گواهی امضای الکترونیک به دفاتر پیشخوان دولت مراجعه و توکن گواهی امضای الکترونیک را دریافت کنید. اما با انتخاب "ثبت درخواست گواهی از طریق " CSR دیگر نیازی به دریافت توکن گواهی امضای الکترونیکی نخواهید داشت. در صفحه جدیدی که باز میشود باید مشخص کنید که چه نوع گواهی امضای الکترونیکی میخواهید. در این صفحه سـه نوع گواهی مشخص شـده است: متقاضی وابسـته به دولت، متقاضی وابسـته به غیر دولت و متقاضی مسـتقل. شـرکتها عموماً باید گزینه سوم یعنی "متقاضی مسـتقل" را انتخاب کنند.

| 🕂 افت در مواسد الراضي 🕥 🗙 همه اساس                                                                                                    | / - 0 X                                   |
|----------------------------------------------------------------------------------------------------|-------------------------------------------|
| C a gicair/local_Aindoxaspx/portal=MiPortal&/age=1058/age=1                                                                                                  | 2 2 O I                                   |
| مرکز صدور گواهـی الکترونیکی میانی عام<br>General Intermediate Certification Authority                                                                        | erthether)                                |
| الوجه: موارد مداره دار الرامی است.<br>- التخاب محمول<br>-                                                                                                    | خوش أماية                                 |
| منافی وابنده به دولت<br>منافی وابند به فردیک<br>منافی مینش<br>منافی مینش                                                                                     | ین ( ملی ( ملی                            |
| گواهی شخصی معاقلی معالم ( شخص معاقلی معاقلی با انداز یک سال ( فرمت 2000) جاری)<br>گواهی شخصی میرد نظر را انتخاب معاید.<br>*- محصول میرد نظر را انتخاب معاید. | مانه<br>ويرايش يووقيل                     |
| میستی<br>بر گذشته                                                                                                    | ليت درمواست كوهي ال<br>ايست درمواست هاي س |
|                                                                                                    | ايست داناتر ليت فام                       |
| والاستنادات                                                                                                    | ماداد ابت و پرگیری نیک                    |
|                                                                                                    | inati <sub>i</sub>                        |
|                                                                                                    | Faith Bart att                            |

همانطور که در عکس بالا میبینید، پس از انتخاب متقاضی مستقل، دو گزینه برای شما ظاهر میشود که گزینه اول گواهی الکترونیکی با اعتبار یکساله صادر میکنید و گزینه دوم، گواهی با اعتبار دو ساله صادر میکند. در مقابل هر کدام از این گزینهها میتوانید مبلغی که باید برای دریافت این گواهیها پرداخت شود را مشاهده کنید. پس از انتخاب یکی از این گزینهها باید بر روی دکمه پیش ثبتنام در قسمت چپ پایین صفحه کلیک کنید. پس از کلیک بر روی گزینه "پیش ثبتنام″ میتوانید صفحه زیر را ببینید که در این صفحه هزینهای که باید پرداخت بکنید و درگاه پرداخت موردنظرتان را باید انتخاب کنید.

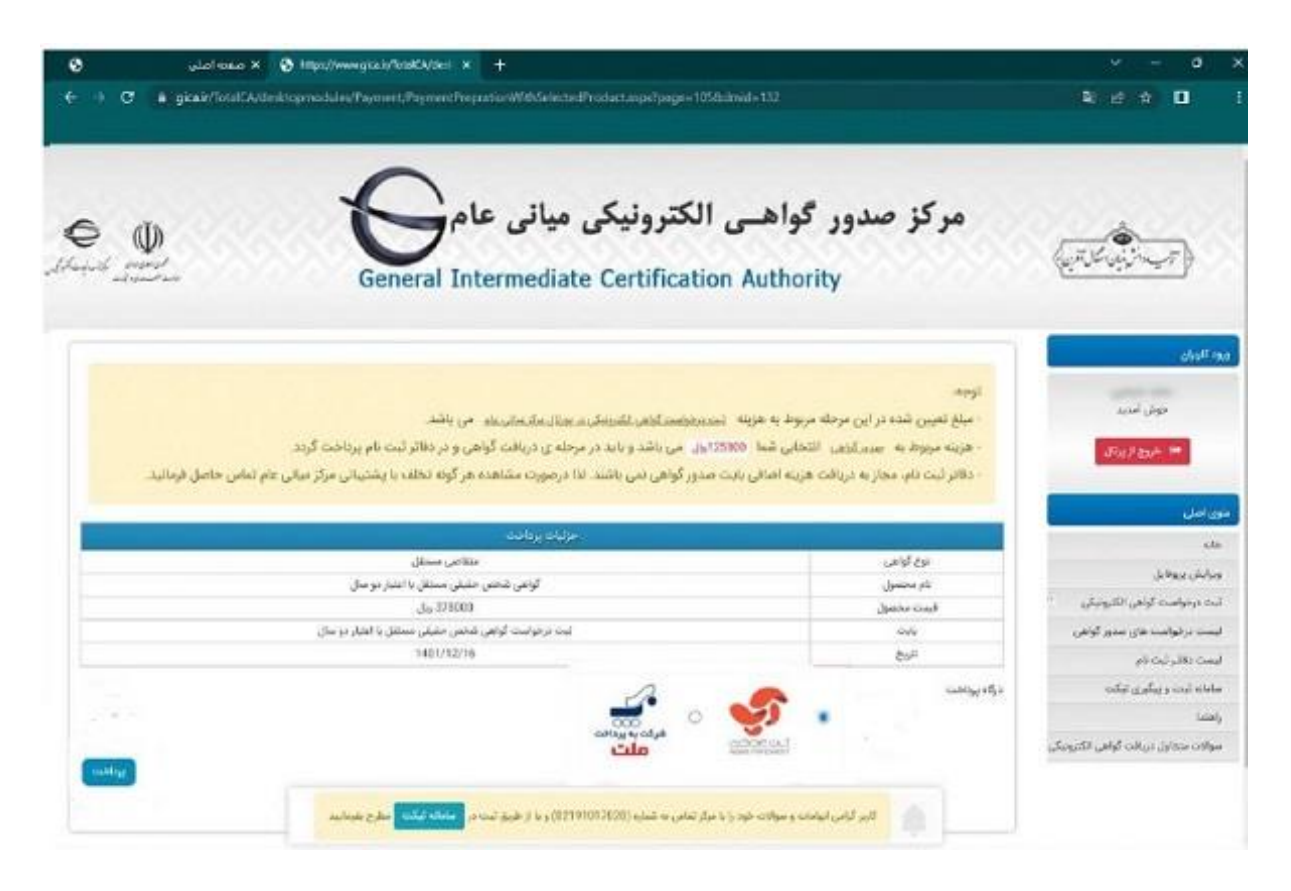

پس از پرداخت هزینه صدور گواهی امضای الکترونیک به صورت آنلاین، میتوانید در قسمت منوی اصلی بر روی «لیست درخواستهای صدور گواهی" کلیک کنید تا تمام درخواستهایی که برای صدور گواهی الکترونیک ثبت کردهاید به شما نمایش داده شود. همانطور که در عکس زیر میبینید، در جدول که پایین صفحه قکد رهگیری، نوع گواهی، تاریخ ثبت درخواست و وضعیت گواهی مشخص شده است.

| 0            | 😵 🗴 صعدة اصلي                                                                                                    | های صدور گواهی 🗧     | ۲ ایست در فواست ا                                | +                                         |                                                                                                    |                                                                             |                                                                                           | v - a                                         |
|--------------|----------------------------------------------------------------------------------------------------|----------------------|--------------------------------------------------|-------------------------------------------|----------------------------------------------------------------------------------------------------|-----------------------------------------------------------------------------|-------------------------------------------------------------------------------------------|-----------------------------------------------|
| e ⇒ œ        | gica in/TotalCA/Index                                                                                                    | .esps?portal=MF      | Portal&Page+788                                  | Elangrifa -                               |                                                                                                    |                                                                             |                                                                                           | ¥ @ ★ 0                                       |
| ملتحده كزارش |                                                                                                    |                      |                                                  |                                           |                                                                                                    |                                                                             |                                                                                           | -                                             |
|              |                                                                                                    |                      |                                                  |                                           |                                                                                                    | , کټ نام                                                                    | بت درخواست های پیتر<br>داد درخواست ها: 1                                                  | سوي اعلي الله<br>مدينة                        |
| 11 🍇         |                                                                                                    |                      |                                                  |                                           |                                                                                                    |                                                                             | وبراعش يروطانل                                                                            |                                               |
|              |                                                                                                    | 345-27-18            | nin maa                                          | -                                         | a di Marina di Marina di Sala                                                                                                    | 141(6)                                                                      |                                                                                           | البت درجونست كواهي الكثيرونيكي                |
|              | کاری کردی موانید اور کردی را شده این کرده و ره آن را پرفاده مواه اید میکوند یک دونوسه مید. امون برهمی هید: آبین معلیه<br>سید را ماهه به آست در فرانسک وای آباه را در سینی محمد در ماهن استان مید دو کند. از ماه کار آبادی از این کار ماه |                      |                                                  |                                           |                                                                                                    | ليست درخواست های نندور گواهي                                                |                                                                                           |                                               |
|              |                                                                                                    | جارها ساريد          | نی را بین درخواست ها                             | ميتوتيد وجد يهاه                          | با للخاب كريته "للغال وجه از ساير درخواست ها                                                                                                    |                                                                             |                                                                                           | ليست دفائر لبت نام                            |
|              |                                                                                                    |                      |                                                  |                                           |                                                                                                    |                                                                             |                                                                                           | متعاد تنت و بیگیری نیکت                       |
|              |                                                                                                    |                      |                                                  |                                           |                                                                                                    | لونعی<br>و قابل استفادہ می باشد                                             | معرفی وضعیت های ا<br>• معتیر: الواهی بعنیر                                                | ۇھىدا<br>مولات مىداون بىرەتت كولانى تكترونيكى |
| 10.00        | una mana cintera ante ante                                                                                                    | Contractor and an    | نر لبابا ذام مراجعه طوه<br>مراجعه کاردن و اذق اس | ، بارگذاری شده به به<br>در اردی تقدیم قال | رخواست من باشد هیمت مبدور گواهی وا مدارک امراز هویت<br>به است و قابل استفاده می باشد<br>دهد کرد بام این بیند . اگرده گردم . سان شده در مص          | گردیده است و در مرحانه ا<br>خواست متقاصی ایطال ش<br>ده قابت سرده آیازم. د   | <ul> <li>سادر نشده: سادر با</li> <li>ایطل: آواهی به دو</li> <li>مادش نشده: ساد</li> </ul> |                                               |
| and an       |                                                                                                    |                      |                                                  | // ···· (/// ·                            |                                                                                                    |                                                                             | مرجانند.<br>معرفی نوع درخواست                                                             |                                               |
|              |                                                                                                    |                      |                                                  | شده است.<br>نام الحام شده است:            | بامانه لبت درجاست متناعیان و دریافت کد رهگیری انجام<br>رمهوری از طری سامانه ایجام غذه است.<br>ام مراجعه شده و کلیه فرآیند صدور گواهی توسط دفتر لبت | یجواست گواهی از طریق ه<br>تمدید گواهی به صورت از<br>قت گواهی به دفاتر تبت : | • غیرطیوری تبت د<br>• تعدید فیرطوری:<br>• طوری دیبت دربا                                  |                                               |
| ىتتودكونى    | Colog Custog                                                                                                    | تاريخ مدور.<br>گواهي | ومعبت كونغن                                      | ىلەغ لىت<br>درئولىت                       | ూరో దిగ                                                                                                    | اد رملیری                                                                   | يلە وەنىلى/<br>مۇلۇت                                                                      |                                               |
|              | units line                                                                                                    | *                    | مائر تتط                                         | 1401/12/16<br>3.5335                      | گولچی شخص حفیتی مستق با انتیار دو سال                                                                                                    |                                                                             | 16                                                                                        |                                               |
|              |                                                                                                    |                      |                                                  |                                           |                                                                                                    |                                                                             |                                                                                           |                                               |

مهمرترین اطلاعاتی که شما به آن نیاز دارید کد رهگیری است که هم در این جدول نشان داده شده و هم به صورت پیامکی برای شما ارسال میشود. در صورتی که در مراحل قبلی بر روی گزینه "ثبت درخواست گواهی" کلیک کرده باشید باید پس از دریافت کد رهگیری به یکی از دفاتر پیشخوان دولت مراجعه کنید و توکن حاوی امضای الکترونیک را از آنها دریافت کنید. البته توجه داشته باشید که همه دفاتر پیشخوان امکان ارائه توکن امضای الکترونیک را ندارند. برای اطلاع از لیست دفاتر پیشخوانی که میتوانید برای تحویل توکن انتخاب کنید، باید بر روی گزینه «لیست دفاتر ثبت نام" در قسمت منوی اصلی کلیک کنید.